# PANDUAN TEST TOEFL FT UMJ TAHUN 2020 SEMESTER GENAP (2020/2)

- 1. Isi formulir pendaftaran di s.umj.ac.id/toeflreg
- 2. Login di elearning.umj.ac.id
- 3. Cari dan pilih kelas **TOEFL TEST 2020/2**
- 4. Klik Form Pendaftaran Test TOEFL.

| TOEFL TEST 20                                                                      | )20/2                                                                                                    |                                                                                                    |                 |
|------------------------------------------------------------------------------------|----------------------------------------------------------------------------------------------------|----------------------------------------------------------------------------------------------------|-----------------|
| Depan / Kursus Yang Saya Ikut                                                      | i / TOEFL TEST 2020/2                                                                                                    |                                                                                                    |                 |
| Form Pendaftaran Tes<br>Form Pendaftaran Tes                                       | t TOEFL<br>t TOEFL                                                                                                    |                                                                                                    | Your progress 🝞 |
| Klik Answer the questio<br>Form Pendaftaran Test TO<br>Form Pendaftaran Test TOEFL | ns.<br>Efla                                                                                                    |                                                                                                    |                 |
| Answer the questions<br>Lengkapi isian dan klik<br>Submit your answer.             | Form Pendaftara<br>Mode: User's name will be logg<br>Nama Lengkap<br>NIM (2013410000 - 2019500000<br>Program Studi<br>Kelas<br>No. HP | n Test TOEFL<br>ed and shown with answers<br>Teknik Sipil<br>Teknik Elektro<br>Teknik Kimia (S1)<br>Teknik Mesin<br>Teknik Industri<br>Arsitektur<br>Teknik Informatika<br>D3 Otomotif & Alat Berat<br>Teknik Kimia (S2)<br>A (Pagi)<br>B (Sore)<br>C (P2K) |                 |
|                                                                                    | Ada kolom yang harus diisi dala<br>Submit your answers Bata                                                                           | ım formulir ini, ditandai dengan 🥹                                                                                                    |                 |

5. Unggah scan/foto KTM atau lakukan pembayaran dan unggah bukti pembayaran.

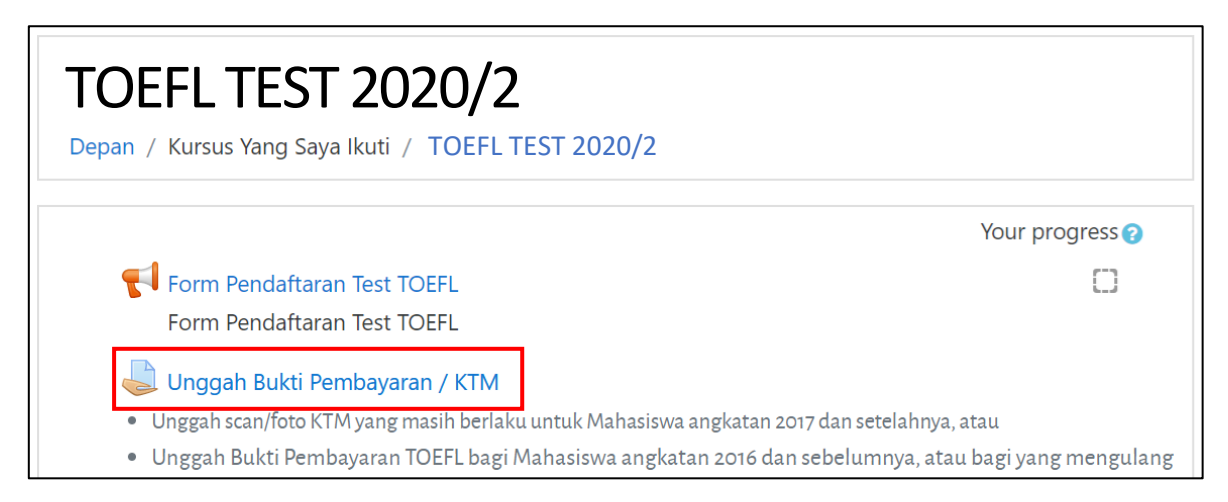

Siapkan file / softcopy KTM (Angkatan  $\ge$  2017) atau bukti pembayaran (Angkatan  $\le$  2016 atau yang mengulang test) dalam bentuk jpg, png atau pdf. Klik **Tambahkan pengajuan (tugas/laporan)**.

|              | <ul> <li>Unggah Bukti Pembayaran / KTM</li> <li>Unggah scan/foto KTM yang masih berlaku untuk Mahasiswa angkatan 2017 dan setelahnya, atau</li> <li>Unggah Bukti Pembayaran TOEFL bagi Mahasiswa angkatan 2016 dan sebelumnya, atau bagi yang mengulang</li> </ul> |                                                  |             |
|--------------|----------------------------------------------------------------------------------------------------|--------------------------------------------------|-------------|
|              | Submission status                                                                                                    |                                                  |             |
|              | Attempt number                                                                                                    | This is attempt 1.                               |             |
|              | Submission status                                                                                                    | No attempt                                       |             |
|              | Grading status                                                                                                    | Not graded                                       |             |
|              | Due date                                                                                                    | Friday, 31 July 2020, 00:00                      |             |
|              | Time remaining                                                                                                    | 105 hari 7 jam                                   |             |
|              | Last modified                                                                                                    | -                                                |             |
|              | Tambahka                                                                                                    | an pengajuan (tugas/laporan)                     |             |
| Pengiriman b | erkas<br>File                                                                                                    | Ukuran maksimal untuk file baru: 5Mb, lampiran i | maksimum: 1 |
|              | Anda dapat menarik (                                                                                                    | dan meletakkan file disini untuk menambahkannya. |             |
|              | Accepted file types:<br>Image (JPEG) .jpeg .jpg<br>Image (PNG) .png<br>PDF document .pdf                                                                                                    |                                                  |             |

Simpan perubahan

Batal

| n Recent files                                                                                      |                                                                                     |
|----------------------------------------------------------------------------------------------------|-------------------------------------------------------------------------------------|
| <ul> <li>Upload a file</li> <li>URL downloader</li> <li>Private files</li> <li>Wikimedia</li> </ul> | Attachment<br>Choose File No file chosen<br>Save as                                 |
|                                                                                                    | Author<br>IRFAN PURNAWAN<br>Choose license Hak Cipta dilindungi oleh undang-undang. |

| Pengiriman berkas |                                                                                          | U  | kuran maksimal untuk file ba | ru: 5Mb, lam | piran maksimum: 1 |
|-------------------|------------------------------------------------------------------------------------------|----|------------------------------|--------------|-------------------|
|                   |                                                                                          |    |                              |              | ··· 🗉 🖿           |
|                   | File                                                                                     |    |                              |              |                   |
|                   | Nama                                                                                     | \$ | Terakhir diperbaharui 👙      | Size 🍦       | Type 🍦            |
|                   | Bukti Transfer TOEFL.jpg                                                                 |    | 16/04/20, 16:16              | 101.1Kb      | Image (JPEG)      |
|                   | Accepted file types:<br>Image (JPEG) .jpeg .jpg<br>Image (PNG) .png<br>PDF document .pdf |    |                              |              |                   |
|                   | Simpan perubahan Batal                                                                   |    |                              |              |                   |

6. Peserta yang bukti pembayarannya **sudah diverifikasi**, bisa memulai test TOEFL dari mulai Section 01 hingga Section 03 secara berurutan pada waktu yang telah ditetapkan.

Struktur TOEFL TEST adalah sebagai berikut:

Section 01: Listening Comprehension (40 menit, 50 soal), terdiri dari:

- Part A Short conversations 30 soal
- Part B Longer conversations 08 soal
- Part A Talks or lectures

Pemutaran Audio hanya 1x, tidak ada pengulangan.

Section 02: Structure and Written Comprehension (30 menit, 40 soal), terdiri dari:

Structure - Completing sentences correctly 15 soal

Written expression - Identifying errors

Section 03: Reading Comprehension (60 menit, 50 soal), terdiri dari:

Reading passages (5 passages)

50 soal

25 soal

12 soal

7. Klik TOEFL TEST - APRIL 2021 (atau sesuai dengan waktu yang aktif/dipilih) untuk info test lebih detail. Dapat dilihat di bagian bawah, hanya Section 01 yang berwarna biru (aktif), sementara Section 02 dan 03 berwarna hitam (belum aktif).

| TOEFL TEST 2020/2<br>Depan / Kursus Yang Saya Ikuti / TOEFL TEST 2020/2                                                                                                    |                                                      |
|----------------------------------------------------------------------------------------------------|------------------------------------------------------|
|                                                                                                    | Your progress 🕜                                      |
| Form Pendaftaran Test TOEFL<br>Form Pendaftaran Test TOEFL                                                                                                    |                                                      |
| Unggah scan/foto KTM yang masih berlaku untuk Mahasiswa angkatan 2017 dan                                                                                                    | setelahnya, atau                                     |
| <ul> <li>Unggah Bukti Pembayaran TOEFL bagi Mahasiswa angkatan 2016 dan sebelu</li> <li>TOEFL TEST - APRIL 2021</li> <li>Sebelum memulai Section 01, PASTIKAN audio (speaker/headset) yang medengan volume cukup.</li> </ul> | umnya, atau bagi yang mengulang<br>emadai sudah siap |
| <ul><li>01. Listening Comprehension Section (45 menit)</li><li>02. Structure and Written Expression Section (30 menit)</li><li>03. Reading Comprehension Section (60 menit)</li></ul>                                        |                                                      |

8. Klik **01. Listening Comprehension Section** untuk memulai rangkaian test TOEFL. Jika Section 01 sudah selesai dikerjakan, maka section 02 akan aktif.

| 📢 Form Pendaftaran Test TOEFL                                                                                                    |         |
|----------------------------------------------------------------------------------------------------|---------|
| Form Pendaftaran Test TOEFL                                                                                                    |         |
| 🤳 Unggah Bukti Pembayaran / KTM                                                                                                    |         |
| • Unggah scan/foto KTM yang masih berlaku untuk Mahasiswa angkatan 2017 dan setelahnya, atau                                                                                          |         |
| • Unggah Bukti Pembayaran TOEFL bagi Mahasiswa angkatan 2016 dan sebelumnya, atau bagi yang mengulang                                                                                 |         |
| TOEFL TEST - APRIL 2021                                                                                                    |         |
| Sebelum memulai Section 01, <b>PASTIKAN</b> audio (speaker/headset) yang memadai sudah siap dengan volume o                                                                           | cukup.  |
| <ul><li>01. Listening Comprehension Section (45 menit)</li><li>02. Structure and Written Expression Section (30 menit)</li><li>03. Reading Comprehension Section (60 menit)</li></ul> |         |
| Your pro                                                                                                    | gress 🕜 |
| 01. Listening Comprehension Section                                                                                                    |         |
| 02. Structure and Written Expression Section                                                                                                    | $\Box$  |
| Restricted Not available unless: The activity 01. Listening Comprehension Section is marked complete                                                                                  |         |
| 💕 03. Reading Comprehension Section                                                                                                    |         |
| Restricted Not available unless: The activity 02. Structure and Written Expression Section is marked co                                                                               | mplete  |
|                                                                                                    |         |

9. Dibaca dengan cermat instruksinya. Jika sudah siap, klik Attempt quiz now.

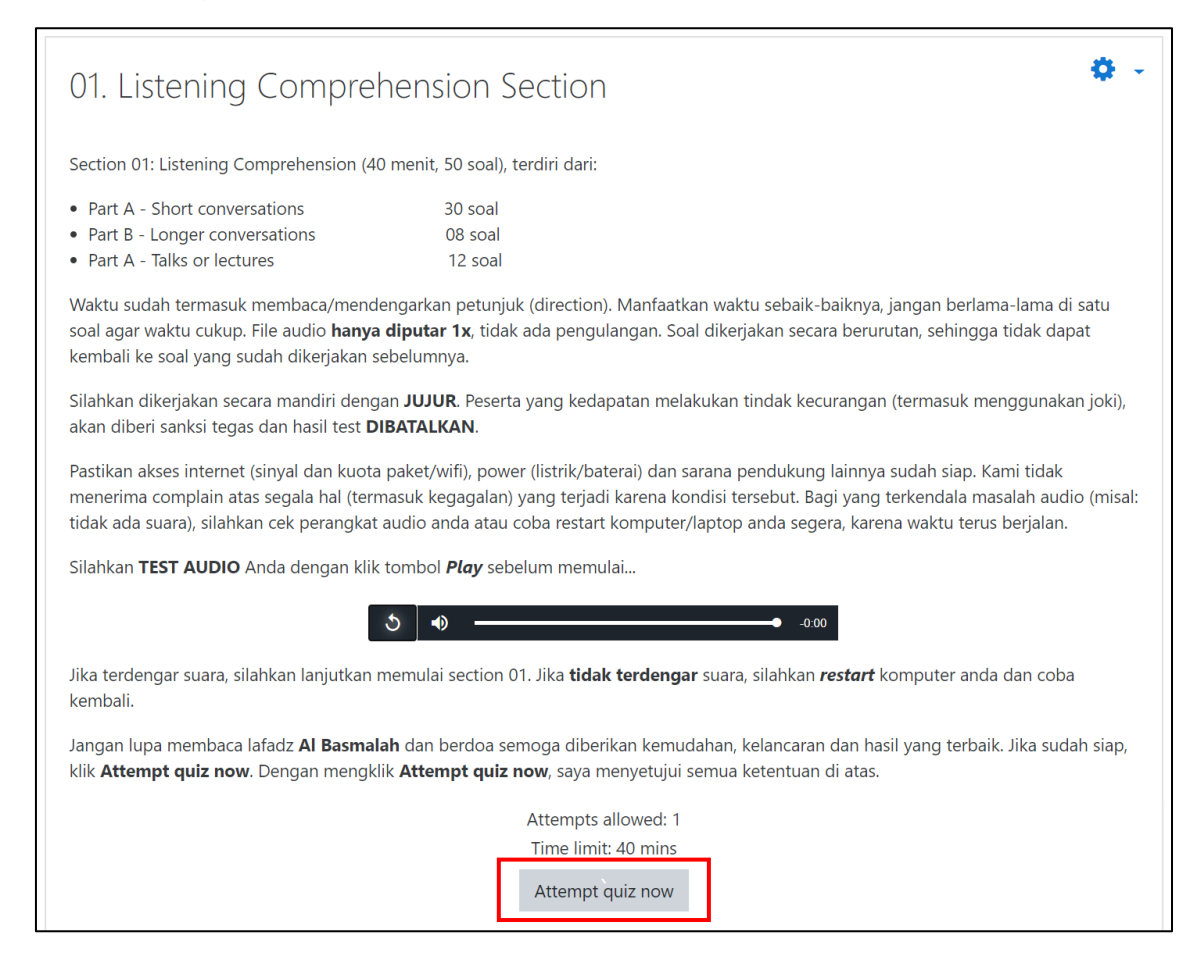

10. Klik **Start attempt** untuk memulai. Selesai atau belum selesai, 40 menit ke depan Section 01 otomatis tertutup.

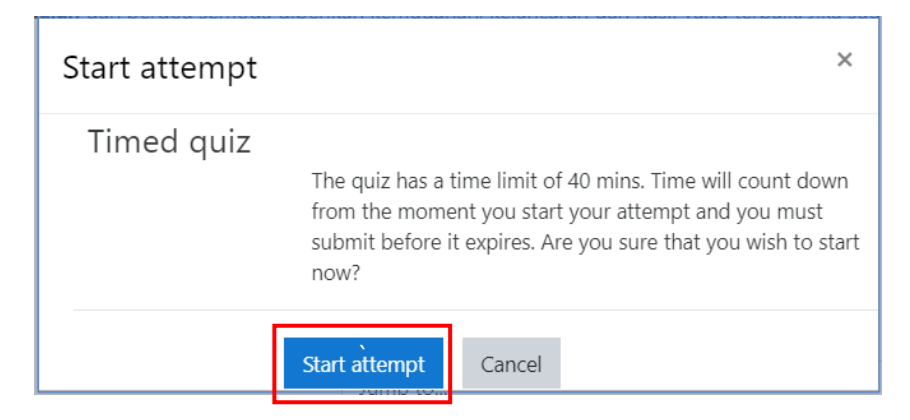

11. Setiap bagian test (A, B dan C) akan dimulai dengan petunjuk / direction, silahkan disimak dengan cermat, jika sudah faham bisa langsung klik **Next page**.

| SECTION 1                                                                                                    |                    | 01. Listening     |
|----------------------------------------------------------------------------------------------------|--------------------|-------------------|
| Time_annrovimately 25 minutes                                                                                                    | 1                  | Section - Part    |
| (including the reading of the directions for each part)                                                                                                    |                    |                   |
| (including the reading of the directions for each part)                                                                                                    |                    |                   |
| In this section of the test, you will have an opportunity to demonstrate your ability to up                                                                                                    | inderstand         | 5 6 7 8 9         |
| in this section of the test, you will have an opportunity to demonstrate your ability to demonstrate your ability | irections for each |                   |
| part Answer all the questions on the basis of what is stated or implied by the speakers                                                                                                    | s you hear. Do     | 10 11 12 13 1     |
| <b>not</b> take notes or write in your test book at any time. Do <b>not</b> turn the pages until you at                                                                                                    | re told to do so.  |                   |
| not take notes of write in your test book at any time, no not take the pages and you a                                                                                                    |                    | 15 16 17 18 1     |
| Part A                                                                                                    |                    |                   |
| TartA                                                                                                    |                    |                   |
| Directions: In Part A you will hear short conversations between two people. After each                                                                                                    | ch conversation,   | 25 26 27 28 2     |
| you will hear a question about the conversation. The conversations and questions wil                                                                                                    | ll not be          |                   |
| repeated. After you hear a question, read the four possible answers in your test book a                                                                                                    | and choose the     | 30                |
| best answer. Then, on your answer sheet, find the number of the question and fill in t                                                                                                    | he space that      |                   |
| corresponds to the letter of the answer you have chosen.                                                                                                    |                    |                   |
| X fatan ta an anamula                                                                                                    | Samula Anauran     | 01. Listening     |
| Listen to an example.                                                                                                    | Sample Answer 2    | Section - Part    |
| On the recording, you will hear:                                                                                                    | A                  | i 31 32           |
|                                                                                                    | B                  |                   |
| (man) That exam was just awful.                                                                                                    |                    |                   |
| (woman) Oh, it could have been worse.                                                                                                    |                    | 01. Listenina     |
| (narrator) What does the woman mean?                                                                                                    | 3                  | Section - Part    |
|                                                                                                    |                    | i 33 34 35        |
| In your test book, you will read: (A) The exam was really awful.                                                                                                    |                    |                   |
| (B) It was the worst exam she had ever see                                                                                                    | en.                |                   |
| (D) It wasn't that hard                                                                                                    |                    | Finish attempt    |
| (D) It wasn't that hard.                                                                                                    | 4                  | Time left 0:39:30 |
| You learn from the conversation that the man thought the exam was very difficult and                                                                                                    | d that the         |                   |
| woman disagreed with the man. The best answer to the question, "What does the wor                                                                                                    | man mean?" is      |                   |
| (D), "It wasn't that hard." Therefore, the correct choice is (D).                                                                                                    |                    |                   |
|                                                                                                    |                    |                   |
|                                                                                                    |                    |                   |
|                                                                                                    |                    |                   |
|                                                                                                    |                    |                   |
|                                                                                                    |                    |                   |

- 1. Bagian A, terdiri dari 30 halaman @ 1 soal = 30 soal
- 2. Bagian B, terdiri dari 2 halaman @ 4 soal = 8 soal
- 3. Bagian C, terdiri dari 3 halaman @ 4 soal = 12 soal
- 4. Timer / penghitung waktu, agar diperhatikan jangan sampai kehabisan sebelum semua soal terjawab. Posisi soal yang sedang dikerjakan akan terlihat pada bagian 1, 2 atau 3.
- Tombol Next page untuk pergi ke halaman selanjutnya, yaitu memulai test dari no.
   1 hingga selesai. Agar disimak dan didengar dengan baik, karena audio listening hanya diputar 1x, tidak diulang.
- 12. Jika sudah selesai 50 soal, klik Finish attempt.

| No. 50<br>• A.<br>• B.<br>• C.<br>• D. |                | 01. Listening<br>Section - Part C<br>i 33 34 35<br>Finish attempt<br>Time left <b>0:11:32</b> |
|----------------------------------------|----------------|-----------------------------------------------------------------------------------------------|
|                                        | Finish attempt |                                                                                               |

13. Klik Submit all and finish.

| 01. Listening Section - Part C |                                            |
|--------------------------------|--------------------------------------------|
| 33                             | Answer saved                               |
| 34                             | Answer saved                               |
| 35                             | Answer saved                               |
|                                | Return to attempt                          |
|                                | Time left <b>0:11:00</b>                   |
| This attempt must be s         | submitted by Tuesday, 5 May 2020, 9:27 PM. |
|                                | Submit all and finish                      |

14. Klik lagi Submit all and finish untuk mengkonfirmasi.

| Confirmation                                                                               | × |
|--------------------------------------------------------------------------------------------|---|
| Once you submit, you will no longer be<br>able to change your answers for this<br>attempt. |   |
| Submit all,and finish Cancel                                                               |   |

15. Akan tampil hasil test Section 01 pada halaman test Section 01. Klik **Back to the course** untuk pergi ke halaman depan kelas, melanjutkan test Section 02.

| Summary of your previous at                        | tempts               |               |
|----------------------------------------------------|----------------------|---------------|
| State                                              | Grade / 50           | Review        |
| Finished<br>Submitted Tuesday, 5 May 2020, 9:16 PM | 48                   | Not permitted |
| Your final grade fo                                | this quiz is 48/50.  |               |
| No mor                                             | attempts are allowed |               |

 Klik TOEFL TEST - APRIL 2021 (atau sesuai dengan waktu yang aktif/dipilih). Dapat dilihat di bagian bawah, Section 02 sudah berwarna biru (aktif), sementara Section 03 masih berwarna hitam (belum aktif).

| TOEFL TEST - APRIL 2021                                                                                                    |                                                       |
|----------------------------------------------------------------------------------------------------|-------------------------------------------------------|
| Sebelum memulai Section 01, <b>PASTIKAN</b> a volume cukup.                                                                          | udio (speaker/headset) yang memadai sudah siap dengan |
| 01. Listening Comprehension Section (45 m<br>02. Structure and Written Expression Sectio<br>03. Reading Comprehension Section (60 me | enit)<br>n (30 menit)<br>enit)                        |

17. Klik **02. Structure and Written Expression Section** untuk memulai test Section 02. Jika Section 02 sudah selesai dikerjakan, maka section 03 akan aktif.

| TOEFL TEST                                                                                                    | - APRIL 2021                                  |
|----------------------------------------------------------------------------------------------------|-----------------------------------------------|
| Sebelum memulai Section 01, <b>PASTIKAN</b> audio (sp<br>volume cukup.                                                                                                    | eaker/headset) yang memadai sudah siap dengan |
| <ul><li>01. Listening Comprehension Section (45 menit)</li><li>02. Structure and Written Expression Section (30 me</li><li>03. Reading Comprehension Section (60 menit)</li></ul> | enit)                                         |
|                                                                                                    | Your progress 🕜                               |
| 01. Listening Comprehension Section                                                                                                    |                                               |
| 02. Structure and Written Expression Section                                                                                                    | 0                                             |
| V 03. Reading Comprehension Section                                                                                                    |                                               |
| Restricted Not available unless: The activity 02                                                                                                    | . Structure and Written Expression Section is |
| marked complete                                                                                                    |                                               |

18. Dibaca dengan cermat instruksinya. Jika sudah siap, klik Attempt quiz now.

| 02. Structure and Written Expression Section                                                                                                    |  |  |  |  |
|----------------------------------------------------------------------------------------------------|--|--|--|--|
| Section 02: Structure and Written Comprehension (30 menit, 40 soal), terdiri dari:                                                                                                    |  |  |  |  |
| Structure - Completing sentences correctly 15 soal     Written expression - Identifying errors 25 soal                                                                                                    |  |  |  |  |
| Waktu sudah termasuk membaca petunjuk (direction). Manfaatkan waktu sebaik-baiknya, jangan berlama-lama di satu soal agar waktu<br>cukup. Soal/halaman dikerjakan secara berurutan, sehingga tidak dapat kembali ke soal/halaman yang sudah dikerjakan sebelumnya. |  |  |  |  |
| Silahkan dikerjakan secara mandiri dengan <b>JUJUR</b> . Peserta yang kedapatan melakukan tindak kecurangan (termasuk menggunakan<br>joki), akan diberi sanksi tegas dan hasil test <b>DIBATALKAN</b> .                                                            |  |  |  |  |
| Pastikan akses internet (sinyal dan kuota paket/wifi), power (listrik/baterai) dan sarana pendukung lainnya sudah siap. Kami tidak<br>menerima complain atas segala hal (termasuk kegagalan) yang terjadi karena kondisi tersebut.                                 |  |  |  |  |
| Jangan lupa membaca lafadz <b>Al Basmalah</b> dan berdoa semoga diberikan kemudahan, kelancaran dan hasil yang terbaik. Jika sudah<br>siap, klik <b>Attempt quiz now</b> . Dengan mengklik <b>Attempt quiz now</b> , saya menyetujui semua ketentuan di atas.      |  |  |  |  |
| Attempts allowed: 1                                                                                                    |  |  |  |  |
|                                                                                                    |  |  |  |  |
| Time limit: 30 mins                                                                                                    |  |  |  |  |
| Attempt quiz now                                                                                                    |  |  |  |  |

19. Klik **Start attempt** untuk memulai. Selesai atau belum selesai, 30 menit ke depan Section 02 otomatis tertutup.

| Start attempt |                                                   | ×                                                                                                    |
|---------------|---------------------------------------------------|----------------------------------------------------------------------------------------------------|
| Timed quiz    | The quiz has a from the mome submit before i now? | time limit of 30 mins. Time will count down<br>ent you start your attempt and you must<br>t expires. Are you sure that you wish to start |
|               | Start attempt                                     | Cancel                                                                                                    |

20. Setiap bagian test (Structure dan Written Expression) akan dimulai dengan petunjuk / direction, silahkan disimak dengan cermat.

| r                                        |                                                                                                    |   |                                                                     |
|------------------------------------------|----------------------------------------------------------------------------------------------------|---|---------------------------------------------------------------------|
| Information<br><b>V</b> Flag<br>question | SECTION 2<br>STRUCTURE AND WRITTEN EXPRESSION<br>Time-25 minutes                                                                                                    | 1 | Quiz navigation                                                     |
|                                          | (including the reading of the directions)<br>Now set your clock for 25 minutes.                                                                                                    |   | i 1 2 3 4<br>5 6 7 8 9                                              |
|                                          | standard written English. There are two types of questions in this section, with special directions for each type.                                                                                                    |   | 10 11 12 13 14<br>15                                                |
|                                          | Structure                                                                                                    |   |                                                                     |
|                                          | <b>Directions:</b> These questions are incomplete sentences. Beneath each sentence you will see four words or phrases, marked (A), (B), (C), and (D). Choose the <b>one</b> word or phrase that best completes the sentence. Then, on your answer sheet, find the number of the question and fill in the space that corresponds to the letter of the answer you have chosen. | 2 | 02. Written<br>Expression                                           |
|                                          | Look at the following examples.                                                                                                    |   | 1 16 17 18 19                                                       |
|                                          | Example I Sample Answer                                                                                                    |   | 20 21 22 23 24                                                      |
|                                          | The president the election by a landslide.     B       (A) won     C       (B) he way     D                                                                                                    |   | 25 26 27 28 29                                                      |
|                                          | <ul><li>(C) yesterday</li><li>(D) fortunately</li></ul>                                                                                                    |   | 30     31     32     33     34       35     36     37     38     39 |
|                                          | The sentence should read, "The president won the election by a landslide." Therefore, you should choose answer (A).                                                                                                    |   | 40                                                                  |
|                                          | Example II Sample Answer                                                                                                    |   |                                                                     |
|                                          | When the conference?                                                                                                    |   | Finish attempt                                                      |
|                                          | <ul> <li>(A) the doctor attended</li> <li>(B) did the doctor attend</li> <li>(C) the doctor will attend</li> <li>(D) the doctor's attendance</li> </ul>                                                                                                    | 3 | Time left <b>0:28:48</b>                                            |
|                                          | The sentence should read, "When did the doctor attend the conference?" Therefore, you should choose answer (B).                                                                                                    |   |                                                                     |
|                                          |                                                                                                    |   |                                                                     |
|                                          | 4 Next-page                                                                                                    |   |                                                                     |

- 1. Bagian Structure, terdiri dari 15 soal
- 2. Bagian Written Expression, terdiri dari 25 soal
- 3. Timer / penghitung waktu, agar diperhatikan jangan sampai kehabisan sebelum semua soal terjawab. Posisi soal yang sedang dikerjakan akan terlihat pada bagian 1 atau 2.
- 4. Tombol Next page untuk pergi ke halaman selanjutnya, yaitu memulai test.
- 21. Jika sudah selesai 40 soal, klik Finish attempt

| Question <b>40</b><br>Not yet<br>answered |                |
|-------------------------------------------|----------------|
| Marked out of 1                           | Select one:    |
| 🌾 Flag                                    | • a.           |
| question                                  | 🔍 b.           |
|                                           | • c. :         |
|                                           | O d.           |
|                                           |                |
|                                           | Finish attempt |

#### 22. Klik Submit all and finish.

| 38                     | Answer saved                               |
|------------------------|--------------------------------------------|
| 39                     | Answer saved                               |
| 40                     | Answer saved                               |
|                        | Return to attempt                          |
|                        | Time left <b>0:02:53</b>                   |
| This attempt must be s | ubmitted by Tuesday, 5 May 2020, 10:10 PM. |
|                        | Submit all and finish                      |
|                        |                                            |

23. Klik lagi Submit all and finish untuk mengkonfirmasi.

| Confirmation ×                                                                             |        |  |  |  |
|--------------------------------------------------------------------------------------------|--------|--|--|--|
| Once you submit, you will no longer be<br>able to change your answers for this<br>attempt. |        |  |  |  |
| Submit all and finish                                                                      | Cancel |  |  |  |

24. Akan tampil hasil test Section 02 pada halaman test Section 02. Klik **Back to the course** untuk pergi ke halaman depan kelas, melanjutkan test Section 03.

| Summary of your previo                                     | us attempts                |                   |               |
|------------------------------------------------------------|----------------------------|-------------------|---------------|
| State                                                      |                            | Grade / <b>40</b> | Review        |
| Finished<br>Submitted Tuesday, 5 May 2020, <b>10.07 PM</b> |                            | 38                | Not permitted |
| Your final grad                                            | le for this quiz is        | 38/40.            |               |
| I                                                          | No more attempts are allow | ved               |               |
|                                                            | Back to the course         |                   |               |

25. Klik TOEFL TEST - APRIL 2021 (atau sesuai dengan waktu yang aktif/dipilih). Saat ini, semua section sudah berwarna biru/aktif.

| TOEFL TEST - APRIL 2021                                                                                                    |                                          |
|----------------------------------------------------------------------------------------------------|------------------------------------------|
| Sebelum memulai Section 01, <b>PASTIKAN</b> audio (speaker volume cukup.                                                                                  | /headset) yang memadai sudah siap dengan |
| 01. Listening Comprehension Section (45 menit)<br>02. Structure and Written Expression Section (30 menit)<br>03. Reading Comprehension Section (60 menit) |                                          |

26. Klik 03. Reading Comprehension Section untuk memulai test Section 03.

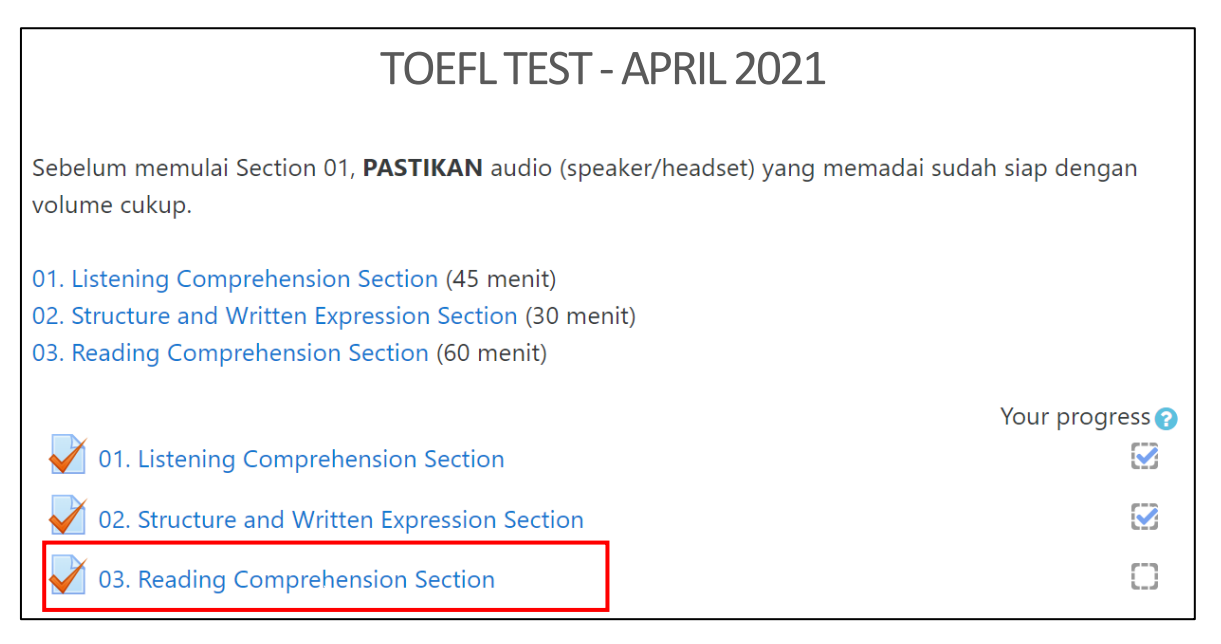

27. Dibaca dengan cermat instruksinya. Jika sudah siap, klik Attempt quiz now.

| 03. Reading Comprehension Section                                                                                                    |  |  |  |  |
|----------------------------------------------------------------------------------------------------|--|--|--|--|
| Section 03: Reading Comprehension (60 menit, 50 soal), terdiri dari:                                                                                                    |  |  |  |  |
| Reading passages (5 passages)     50 soal                                                                                                    |  |  |  |  |
| Waktu sudah termasuk membaca petunjuk (direction). Manfaatkan waktu sebaik-baiknya, jangan berlama-lama di satu soal agar waktu<br>cukup. Halaman dikerjakan secara berurutan, sehingga tidak dapat kembali ke halaman yang sudah dikerjakan sebelumnya.      |  |  |  |  |
| Silahkan dikerjakan secara mandiri dengan <b>JUJUR</b> . Peserta yang kedapatan melakukan tindak kecurangan (termasuk menggunakan<br>joki), akan diberi sanksi tegas dan hasil test <b>DIBATALKAN</b> .                                                       |  |  |  |  |
| Pastikan akses internet (sinyal dan kuota paket/wifi), power (listrik/baterai) dan sarana pendukung lainnya sudah siap. Kami tidak<br>menerima complain atas segala hal (termasuk kegagalan) yang terjadi karena kondisi tersebut.                            |  |  |  |  |
| Jangan lupa membaca lafadz <b>Al Basmalah</b> dan berdoa semoga diberikan kemudahan, kelancaran dan hasil yang terbaik. Jika sudah<br>siap, klik <b>Attempt quiz now</b> . Dengan mengklik <b>Attempt quiz now</b> , saya menyetujui semua ketentuan di atas. |  |  |  |  |
| Attempts allowed: 1                                                                                                    |  |  |  |  |
| Time limit: 1 hour                                                                                                    |  |  |  |  |
| Attempt quiz now                                                                                                    |  |  |  |  |

28. Klik **Start attempt** untuk memulai. Selesai atau belum selesai, 60 menit ke depan Section 03 otomatis tertutup.

| Start attempt |                                                   | ×                                                                                                    |
|---------------|---------------------------------------------------|----------------------------------------------------------------------------------------------------|
| Timed quiz    | The quiz has a from the mome submit before i now? | time limit of 1 hour. Time will count down<br>ant you start your attempt and you must<br>t expires. Are you sure that you wish to start |
|               | Start attempt                                     | Cancel                                                                                                    |

29. Halaman awal akan dimulai dengan petunjuk / direction, silahkan disimak dengan cermat.

| Information<br>Flag<br>question | SECTION 3<br>READING COMPREHENSION<br>Time—55 minutes<br>(including the reading of the directions)<br>Now set your clock for 55 minutes.<br>This section is designed to measure your ability to read and understand short p<br>topic and style to those that students are likely to encounter in North American<br>colleges. This section contains reading passages and questions about the passa<br>Directions: In this section you will read several passages. Each one is followed<br>questions about it. You are to choose the one best answer: (A) (B) (C), or (D),<br>on your answer sheet, find the number of the question and fill in the space that<br>letter of the answer you have chosen.<br>Answer all questions about the information in a passage on the basis of wh<br>in that passage.<br>Read the following passage:<br>John Quincy Adams, who served as the sixth president of the Uniter<br>to 1829, is today recognized for his masterful statesmaship and diploms<br>life to public service, both in the presidency and in the various other polit<br>Line held. Throughout his political career he demonstrated his unswerving be<br>(5) speech, the antislawery cause, and the right of Americans to be free from<br>domination.<br>Example I<br>To what did John Quincy Adams devote his life?<br>(A) Improving his personal life<br>(B) Serving the public<br>(C) Increasing his fortune<br>(D) Working on his private business<br>According to the passage, John Quincy Adams "dedicated his life to public servi<br>should choose answer (B).<br>Example I<br>In line 4, the word "unswerving" is closest in meaning to<br>(A) moveable<br>(B) insignificant<br>(C) unchanging<br>(D) diplomatic | Assages similar in<br>universities and<br>ges.<br>by a number of<br>to each question. Then,<br>corresponds to the<br>at is <b>stated or implied</b><br>is <b>stated or implied</b><br>is <b>stated o</b> |    | Quiz<br>1<br>5<br>Finish<br>2 Time la | navigation 1 2 3 4 attempt eft 0:59:49 |
|---------------------------------|----------------------------------------------------------------------------------------------------|----------------------------------------------------------------------------------------------------|----|---------------------------------------|----------------------------------------|
|                                 | The passage states that John Quincy Adams demonstrated his unswerving belie<br>career." This implies that the belief did not change. Therefore, you should choo                                                                                                    | f "throughout his<br>se answer (C).                                                                                                    | ge |                                       |                                        |

- 1. Terdiri dari 5 passage, dengan jumlah soal @9-11 soal per passage.
- 2. Timer / penghitung waktu, agar diperhatikan jangan sampai kehabisan sebelum semua soal terjawab.
- 3. Tombol Next page untuk pergi ke halaman selanjutnya, yaitu memulai test.

## 30. Jika sudah selesai 50 soal, klik Finish attempt

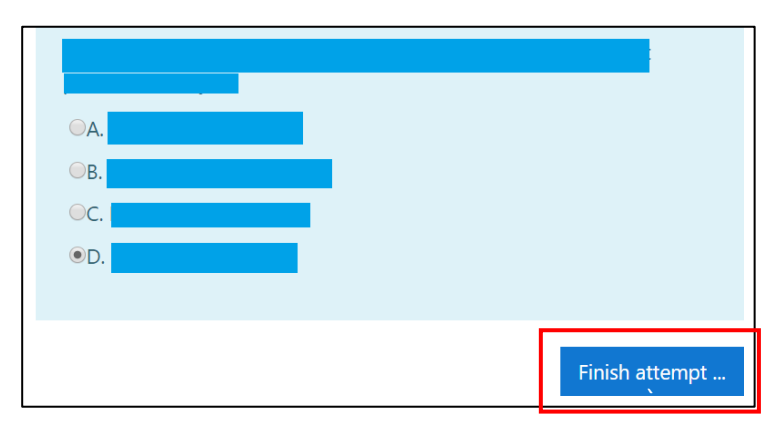

31. Klik Submit all and finish.

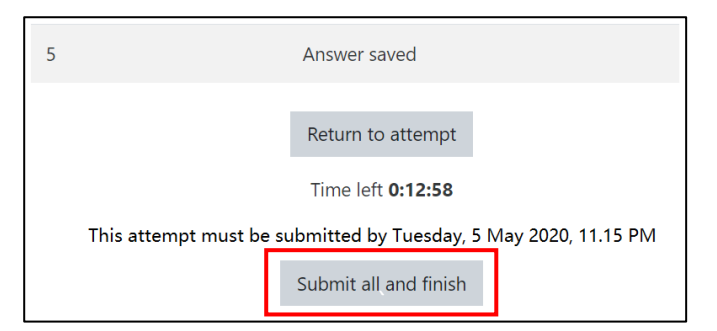

32. Klik Submit all and finish untuk mengkonfirmasi.

| Confirmation ×                                                                             |        |  |
|--------------------------------------------------------------------------------------------|--------|--|
| Once you submit, you will no longer be<br>able to change your answers for this<br>attempt. |        |  |
| Submit all and finish                                                                      | Cancel |  |

33. Akan tampil hasil test Section 03 pada halaman test Section 03.

| Summary of your previous attempts                  |                              |               |  |
|----------------------------------------------------|------------------------------|---------------|--|
| State                                              | Grade / 50                   | Review        |  |
| Finished<br>Submitted Tuesday, 5 May 2020, 11.03 P | 48<br>M                      | Not permitted |  |
| Your final grade for this quiz is 48/50.           |                              |               |  |
|                                                    | No more attempts are allowed |               |  |
|                                                    | Back to the course           |               |  |

- 34. Tim Lab Bahasa FT UMJ akan mengkonversi *final grade* menjadi skor TOEFL dan membuatkan e-sertifikat bagi yang lulus test.
- 35. Selesai

## \*\*\* GOOD LUCK \*\*\*

### © 2021 - Lab Bahasa Team